## How to Refresh a Student's MyMocsDegree

## • Refreshing MyMocsDegree (MMD) <u>should not</u> be standard practice.

- The refresh function should only be used if/when advisor is aware of a substantial change to the student's academic record that needs to be viewed immediately.
- The system should automatically refresh every night around 2:00am.
- There are peak seasons when advisors should not use this function.
  - AIQ dates announced by CASA through Advisor's Council (AC) listserv.
  - EOT dates announced by the Registrar's Office through AC listserv.
- 1. **SEARCH** Add the student's UTCID into the top left Student ID field & search.
- 2. **REFRESH** Click the refresh arrows to the right of the most recent refresh timestamp.
- 3. SAVE Click the Process button on the right side of the page to save the newly generated audit.

| Worksheets                                                                       | B                                          | : |
|----------------------------------------------------------------------------------|--------------------------------------------|---|
| Data refreshed 02/15/2025 2:25 AM                                                |                                            |   |
| Student ID Degree                                                                |                                            |   |
| Advanced search                                                                  |                                            |   |
| Level Undergraduate Classification Major Major College Primary Advisor           |                                            |   |
| Overall Hours Earned (UG) Overall GPA (UG) Institutional Hours Earned (UG) UTCID |                                            |   |
| Official Degree Name                                                             |                                            |   |
| Academic What-If View 02/1                                                       | historic audit<br>14/2025 at 1:35 PM UG/BS | ~ |
| Format<br>Student View V<br>B2% (86%) Overall GPA                                | reregistered classes PROCESS               |   |
| Requirements Credits                                                             |                                            |   |

After refreshing, the <mark>timestamp</mark> will update. At the top of the screen, MMD will display one of two messages:

| C MyMocsDegree worksheets exceptions plans                                                                               | G MyMocsDegree worksheets exceptions plans |  |
|----------------------------------------------------------------------------------------------------|--------------------------------------------|--|
| Data changes were refreshed and a new audit was generated This student has been refreshed but there were no data changes |                                            |  |
| Data refreshed 01/27/2025 11:05 AM                                                                                       | Data refreshed 01/27/2025 11:06 AM         |  |
|                                                                                                    |                                            |  |
|                                                                                                    |                                            |  |

н

н

н